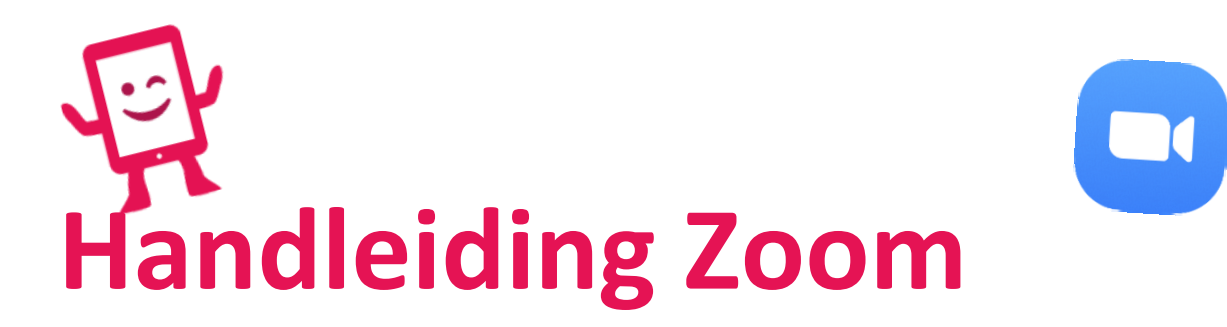

## Wat is Zoom?

Zoom is een programma of app om in:

- Groep online te vergaderen
- Webinars (= een lezing, workshop, college of presentatie via het internet) te geven. Je publiek is online en dus ideaal om een grote groep tegelijk te bereiken.
- Of gewoon met familie, vrienden of collega's te videochatten.

De kwaliteit van het geluid en het beeld is erg goed. De basisversie is gratis. Je kan kleine gesprekken met 2 voeren, maar ook groepsgesprekken tot 100 personen.

# Hoe werkt het?

#### **Op je computer:** (*Ga naar Pagina 7 voor Zoom op je Smartphone*)

1. Ga naar Google en typ 'Zoom' in de zoekbalk. Klik op de website van Zoom.us.

| 6         https://www.google.be/?hl=ni#spf=1585042132551           6         Google         X | - ∎ Č   Zoten.                                                                                                    | × ×<br>@ @ ☆ @ - • |
|-----------------------------------------------------------------------------------------------|----------------------------------------------------------------------------------------------------|--------------------|
|                                                                                               | Google                                                                                                    | Oraz Abathiyar 🗄 🚺 |
|                                                                                               | O. 2001     Zoon deveload     Zoon deveload     Zoon deveload     Zoon deveload     Zoon deveload     Zoon deveload     Zoon deveload     Zoon deveload     Zoon deveload     Zoon deveload     Zoon deveload     Zoon deveload |                    |
|                                                                                               | Q. Joon meeting oparter     Georgia Joden     Th dea sen gat     Grapant exceptinger name                                                                                                    |                    |
| Belglé                                                                                        |                                                                                                    |                    |

2. Je krijgt dit scherm. <u>Zonder account</u>: Wil iemand met je 'Zoomen', maar heb en wil je geen account. Geen stress, dit kan! Klik op 'Join a meeting' rechts bovenaan.

|                          |                                                                                                    | REQUEST A DEMO 1 | 1.888.799.9666 RESOURCE | S 🗸 SUPPORT |
|--------------------------|----------------------------------------------------------------------------------------------------|------------------|-------------------------|-------------|
| zoom                     | SOLUTIONS + PLANS & PRICING CONTACT SALES                                                             | JOIN A MEETING   | HOST A MEETING +        | MYACCOUNT   |
|                          | We have developed resources to help you through this challenging time. Click here to learn more       |                  |                         | ×           |
|                          | In this together.<br>Keeping you connected<br>wherever you are.<br>Sign up for Free Helpful Resources | <b>.</b>         |                         |             |
| Wachten op zoomus zendes | One Consistent Enterprise Experience.                                                                 |                  |                         |             |

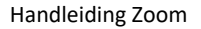

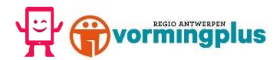

3. Je krijgt vervolgens dit scherm. Klik op 'join a meeting'. Geef de code of persoonlijke link in de je kreeg en typ je naam in. Klik vervolgens op 'Join' om het gesprek te starten.

| Zoom Cloud Meetings         | - | × | 📑 Zoo | om                     |                    | ×     |
|-----------------------------|---|---|-------|------------------------|--------------------|-------|
| zoom                        |   |   | J     | oin Meeting            |                    |       |
|                             |   |   | , (   | Enter meeting ID or I  | personal link name | ~     |
| Join a Meeting              |   |   | (     | Enter your name        |                    |       |
| Sign In                     |   |   |       | Remember my name f     | or future meetings |       |
|                             |   |   |       | Do not connect to audi | io                 |       |
|                             |   |   |       | Turn off my video      |                    |       |
|                             |   |   | -     |                        | Join               | ancel |
| Version: 4.6.8 (19178.0323) |   |   |       |                        |                    |       |

Voor meer uitleg over hoe een gesprek voeren in Zoom, ga naar STAP 8.

4. <u>Met account</u>: Wil je graag een account op Zoom zodat je ook zelf gesprekken kan sarten met mensen, klik op '*Sign up for free*'.

| ← → C @ zoomus                                                               | 💐 🚖 🚺 Onderbroken) i                              |
|------------------------------------------------------------------------------|---------------------------------------------------|
|                                                                              | REQUEST A DEMO 1.888.799.9666 RESOURCES + SUPPORT |
| ZOOM SOLUTIONS + PLANS & PRCING CONTACT SALES                                | JOIN A MEETING - HOST A MEETING - MY ACCOUNT      |
| We have developed resources to help you through this challenging time. Click | here to learn more. ×                             |
| In this together.<br>Keeping you connected<br>wherever you are.              |                                                   |
| One Consistent Enterprise Experier                                           | nce.                                              |

5. Kies de manier waarop je wil inloggen: via werkmail, je Google account of via Facebook.

| Sinn lin Free - Zoom X @ Nexus tabilited | C Insur dicitale careed                                                                                                    | chanakirt 📑                                                                                                  |                                                                                                    |                                                                                                    | - 🗎 🖒 🛛 Zoeken                                            | - ∎ <mark>×</mark><br>₽▼ û ☆ © © |
|------------------------------------------|----------------------------------------------------------------------------------------------------|----------------------------------------------------------------------------------------------------|----------------------------------------------------------------------------------------------------|----------------------------------------------------------------------------------------------------|-----------------------------------------------------------|----------------------------------|
|                                          | J. Joan olgane gereed                                                                                                    | chapter -                                                                                                    |                                                                                                    |                                                                                                    | REQUEST A DEMO 1888/797-5666 RESOURCES - SUPPORT          | ^                                |
| zoom                                     | SOLUTIONS + PLANS & PRICING                                                                                                    | CONTACT SALES                                                                                                |                                                                                                    | NOL                                                                                                    | AMEETING HOST AMEETING + SIGNIN SIGN UP, IT'S FREE        |                                  |
|                                          |                                                                                                    |                                                                                                    | Sign Up Fr                                                                                         | ree                                                                                                    |                                                           |                                  |
|                                          |                                                                                                    | Your we                                                                                                    | ork email address                                                                                  |                                                                                                    |                                                           |                                  |
|                                          |                                                                                                    | Zoom is ;<br>of Service                                                                                      | rolected by reCAPTCHA and the Prive<br>supply.<br>Sign Up                                          | acy Policy and Terms                                                                                        |                                                           |                                  |
|                                          |                                                                                                    | By sig                                                                                                    | ning up, I agree to the Privacy Po                                                                 | ilcy and Terms of Service.                                                                                  |                                                           |                                  |
|                                          |                                                                                                    | G                                                                                                    | Sign in with Google                                                                                |                                                                                                    |                                                           |                                  |
|                                          |                                                                                                    | f                                                                                                    | Sign in with Facebook                                                                              |                                                                                                    |                                                           |                                  |
|                                          |                                                                                                    |                                                                                                    | Aready have an account                                                                             | it? sign in.                                                                                                |                                                           |                                  |
|                                          | About C<br>Zown Hing P<br>Collatown C<br>Corr Tam we de<br>With Jam we de<br>With Jam we de<br>Garan M<br>Michael S<br>Petrom<br>Petrom<br>Petrom<br>Hendel S<br>Hendel S<br>Hendel S<br>Hendel S | kowiaad<br>Neting Clert<br>coner Davis Clert<br>coner Davis Pagin<br>Nakis Pagin<br>YumiPat App<br>Advid App | Salar<br>1.849.799.7600<br>Contrat Salar<br>Para 6. Anorg<br>Reparts a Duro<br>Websitum and Events | Suggert<br>Road Durn<br>Accuset<br>Sugars Carter<br>Live Training<br>Cantas &<br>Cantas In<br>Accussibility | Langap<br>Fada *<br>Gamay<br>Faca *<br>© Tan III III IIII |                                  |
|                                          | Copyright 62020 Zeon Video Commun                                                                                                    | cations, Inc. All rights reserved.                                                                           | Privers & Legal Policies   About Adv   1                                                           | Do Net Sell My Personal Information                                                                         | Codek Pushereces                                          | R, 90%.                          |

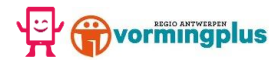

6. Wij kozen voor 'Sign up with Google'. Klik op 'Create account'.

|                                                                |                                                                                           | - 0               |
|----------------------------------------------------------------|-------------------------------------------------------------------------------------------|-------------------|
| https://us04web.zoom.us/signin/term?token=9MUvfvf5rkp-XdXd5Xzm | xix89Oo65eqKz1iIWiZV2njLMChIXRQLxi7BoGKoqN471L0UxLfax/8CXxhncMhRzyH5bvgiEyGA1V 👻 🔒 🖒 🛛 Zo | zeken. P • 🏠 🏠    |
| to the Terms of Servi × 📑                                      |                                                                                           |                   |
| zoom                                                           |                                                                                           | Support English + |
|                                                                |                                                                                           |                   |
|                                                                |                                                                                           |                   |
|                                                                |                                                                                           |                   |
|                                                                | Welcome to Zoom                                                                           |                   |
|                                                                | Create your Zoom account with your Google account                                         |                   |
|                                                                |                                                                                           |                   |
|                                                                | E Inclusie                                                                                |                   |
|                                                                | Check Control Control Control Control Control                                             |                   |
|                                                                | Create Account                                                                            |                   |
|                                                                | By submitting this form, you agree to the Terms of Service                                |                   |
|                                                                |                                                                                           |                   |
|                                                                |                                                                                           |                   |
|                                                                |                                                                                           |                   |
|                                                                |                                                                                           |                   |
|                                                                |                                                                                           |                   |
|                                                                | Cappright 00000 Zaon Video Communications, Inc. All rights meaned.                        |                   |
|                                                                | Privacy & Legal Policies                                                                  |                   |
|                                                                |                                                                                           |                   |
|                                                                |                                                                                           |                   |
|                                                                |                                                                                           |                   |
|                                                                |                                                                                           |                   |
|                                                                |                                                                                           |                   |
|                                                                |                                                                                           |                   |
|                                                                |                                                                                           |                   |
|                                                                |                                                                                           |                   |
|                                                                |                                                                                           |                   |

Als je kiest voor werk e-mail: Vul dan vervolgens je voornaam, achternaam en wachtwoord in en klik op 'Create'.

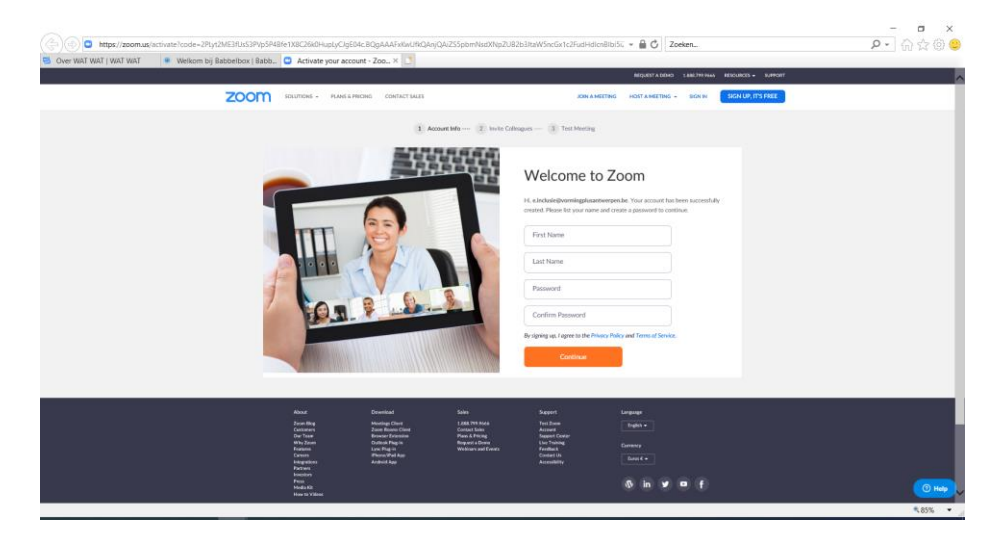

Zoom zal je dan vragen om collega's uit te nodigen. Dit is enkel als je dit wil. Vink eerst aan dat je geen robot. Klik dan op 'Skip this step' of vul de e-mailadressen van je collega's in en 'invite'.

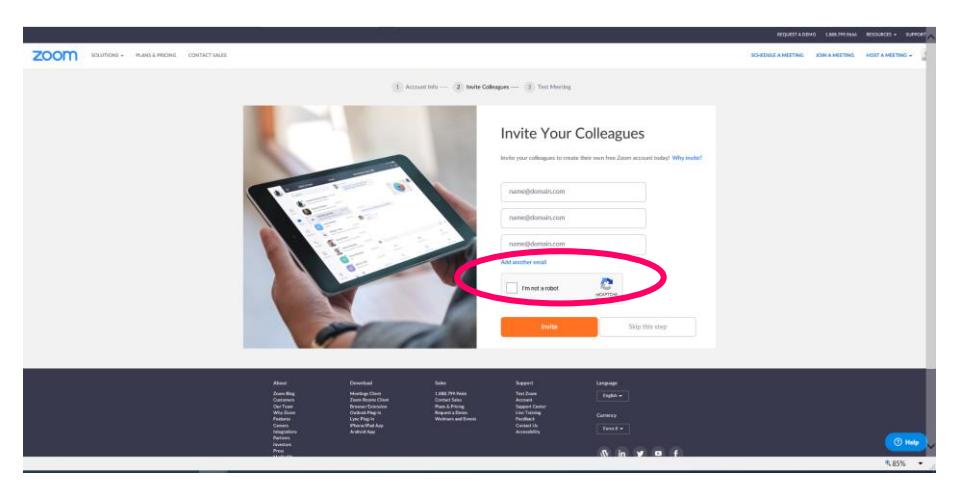

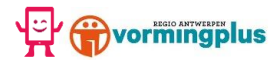

7. Je kan hier je 'test meeting' uitproberen of je kan meteen doorgaan naar je account.

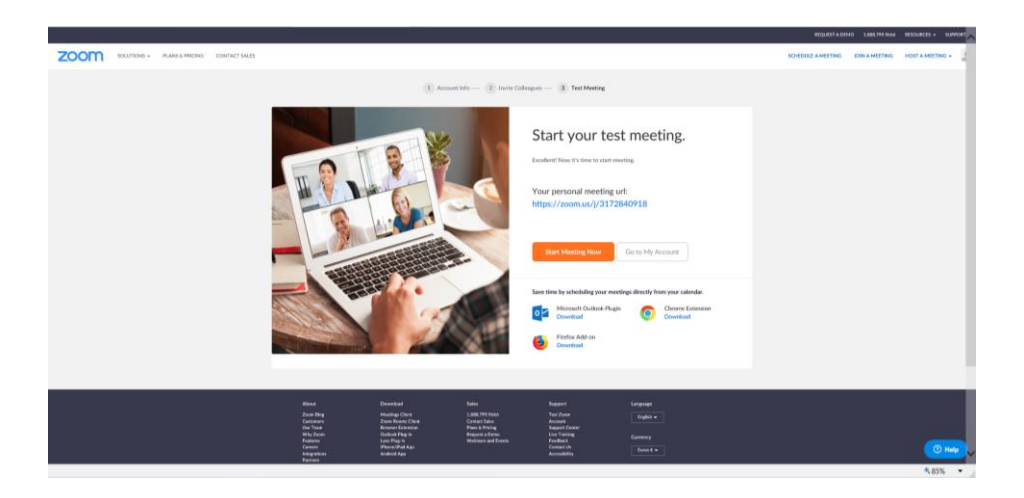

Wij testen het alvast eens uit: klik dus op 'start Meeting now'. Zoom vraagt om de computer audio te gebruiken, klik op 'Join with Computer Audio' om geluid te hebben.

| Com<br>Mtps://zoom.suk/1317284<br>Over: Walf Walf Walf Walf T |                | - D X                                                  | - □ ×<br>₽• ि☆® 9 |
|---------------------------------------------------------------|----------------|--------------------------------------------------------|-------------------|
|                                                               | Meeting Topic: | Einclusie Vormingplusantwerpen's Personal Meeting Room |                   |
|                                                               | Host:          | Einclusie Vormingplusantwerpen                         |                   |
|                                                               | Invitatio      | Notin with Computer Audio<br>Ter Sceater and Monshow   |                   |
|                                                               |                |                                                        | ③ Help            |
|                                                               |                |                                                        | ₹85% ▼            |

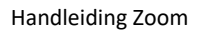

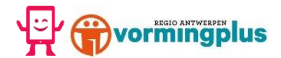

8. Je krijgt dan onderstaand scherm:

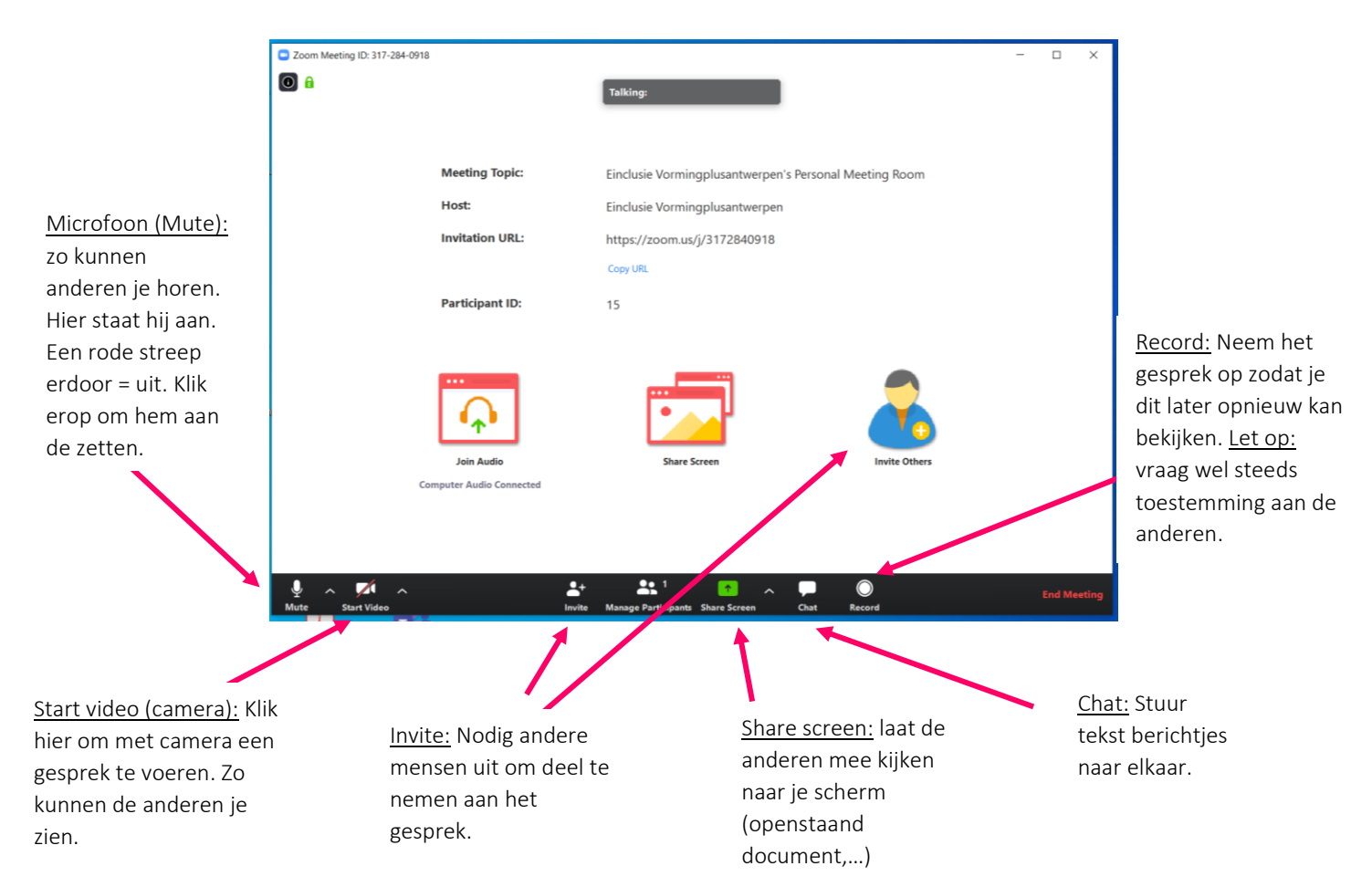

9. Kies je voor 'Go to my account'. Krijg je onderstaand scherm:

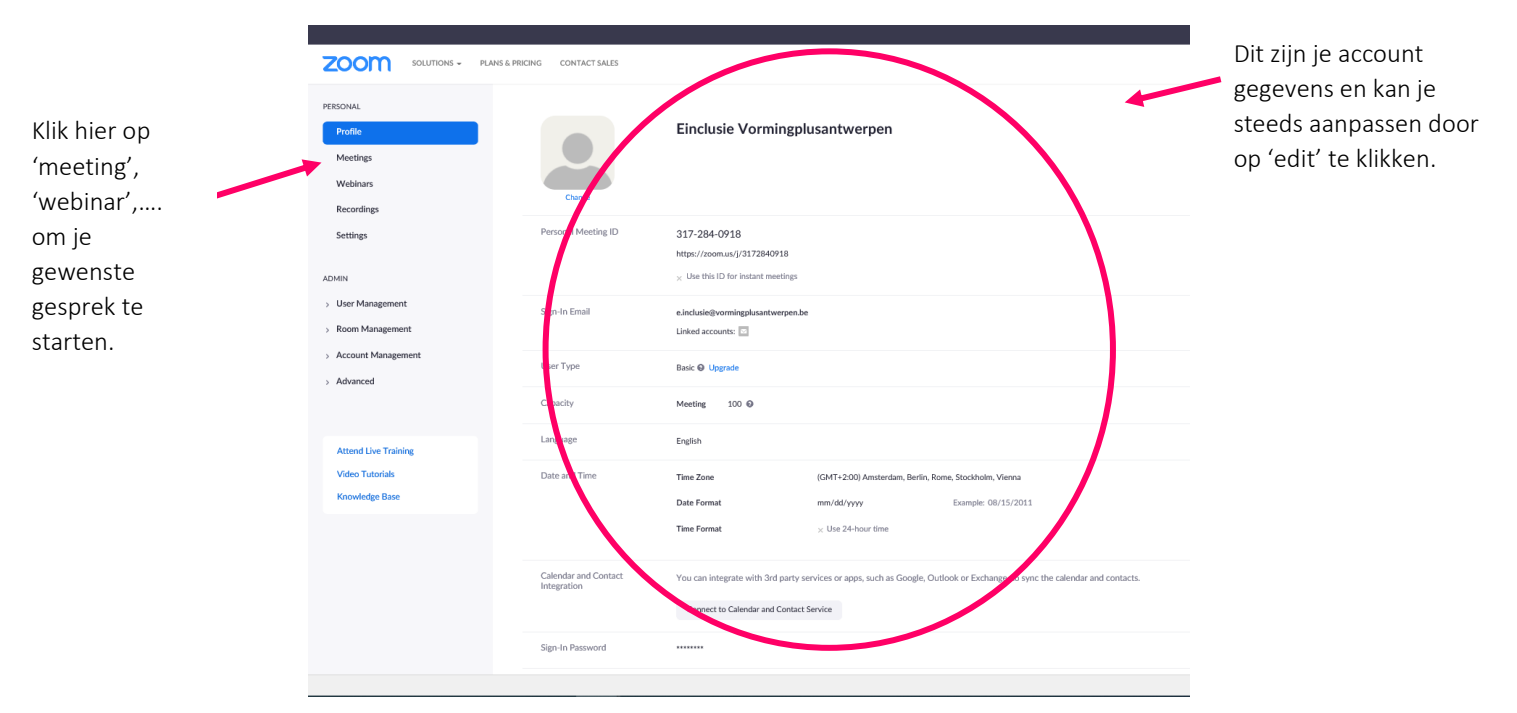

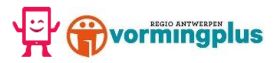

10. Als je op 'meetings' klikt, zie je het volgende. Klik op 'schedule a new meeting' om een gesprek met iemand in te plannen.

|                             |                                                                    |                                              |                                                   | 8EQUESTADEHO 1.888.797.55        | 66 RESOURCES + SUPPO |
|-----------------------------|--------------------------------------------------------------------|----------------------------------------------|---------------------------------------------------|----------------------------------|----------------------|
| ZOOM SOLUTIONS - PLANS & PR | CONTACT SALES                                                      |                                              |                                                   | SCHEDULE A MEETING JOIN A MEETIN | 6 HOST A MEETING +   |
| PERSONAL                    | ming Meetings Previous Meetings Personal Meeting                   | ng Room Meeting Templates                    |                                                   |                                  | Get Training         |
| Profile                     | <u> </u>                                                           |                                              |                                                   |                                  |                      |
| Meetings                    | ndule a New Meeting                                                |                                              |                                                   |                                  |                      |
| Webinars                    |                                                                    |                                              |                                                   |                                  |                      |
| Recordings                  | art Time 1 Tepic                                                   |                                              | Meeting ED                                        |                                  |                      |
| Settings                    |                                                                    | The user of                                  | does not have any upcoming meetings.              |                                  |                      |
| MIN                         |                                                                    | To schedule                                  | a new meeting cick scheaue a Meeting.             |                                  |                      |
| User Management             |                                                                    |                                              |                                                   |                                  |                      |
| Room Management             |                                                                    |                                              |                                                   |                                  |                      |
| Account Management          | iave time by scheduling your meetings directly from your calendar. |                                              |                                                   |                                  |                      |
| Advanced                    | Microsoft Cutlook Plugin Orwanicaal                                | ansion                                       |                                                   |                                  |                      |
|                             | Firefox Add-on                                                     |                                              |                                                   |                                  |                      |
| Attend Live Training        |                                                                    |                                              |                                                   |                                  |                      |
| Knowledge Base              |                                                                    |                                              |                                                   |                                  |                      |
|                             |                                                                    |                                              |                                                   |                                  |                      |
|                             |                                                                    |                                              |                                                   |                                  |                      |
|                             |                                                                    |                                              |                                                   |                                  |                      |
|                             |                                                                    |                                              |                                                   |                                  |                      |
|                             | Zoon Blog Meetings C<br>Gastoren Zoon Roo<br>Marcan                | out 1.888.799.5666<br>a Clovel Contact Sales | Tind Zaon English w<br>Account                    |                                  |                      |
|                             | Dur Yaka Bravani D<br>Wity Zoon Ovikok Pi<br>Rostanco Lync Pig-J   | pin Pagest a Dene<br>Withing and Dents       | But friends<br>Dive Translog<br>Feedback Currency |                                  | () Hel               |
| Uroom ut Imention Irchadula | Carers Phare/Pa                                                    | hea                                          | Codation from dia                                 |                                  | . 05%                |

11. Nu kan je het onderwerp van het gesprek, het gewenste tijdstip van de vergadering/...,...invullen. Als je klaar bent, klik dan op 'save'.

|                                                                                                    | Rad I Brind medicitian                                                                                                    |                                                                                                    | STATUS CANTON | COLUMN TWO | And a large start of |    |
|----------------------------------------------------------------------------------------------------|----------------------------------------------------------------------------------------------------|----------------------------------------------------------------------------------------------------|---------------|------------|----------------------|----|
| SOLATIONS - SOLATIONS - SOLATI | RAUELEREDE CONCESSARS  ANY Among States  Any Among States  Any Amo | Intermet         X           Enter your meeting description                                                                                                    | DEDOLARITME   | JORAMETING | HOST & MEETING +     |    |
| Advanced<br>Attend Use Training<br>Voteo Totatists<br>Knowledge Base                                                                                                    | Time Zone                                                                                                    | To 2 construct data faux - 8 - 40 minutes torus faut on meetings with 3 minutes and trippent.       In the construct data faux - 8 minutes (signals from the construction)       In the construct data faux - 8 minutes (signals from the construction)       If construct data faux - 8 minutes (signals from the construction)       In the construct data faux - 8 minutes (signals from the construction)       In the construct data faux - 8 minutes (signals from the construction)       In the construct data faux - 8 minutes (signals from the construction) |               |            |                      |    |
|                                                                                                    | Meeting ID                                                                                                    | Generate Automatically     O Personal Meeting ID 317-284-0918                                                                                                    |               |            |                      |    |
|                                                                                                    | Meeting Passented                                                                                                    | Require meeting percent                                                                                                    |               |            |                      |    |
|                                                                                                    | Video                                                                                                    | Most O on a of                                                                                                    |               |            | -                    |    |
|                                                                                                    |                                                                                                    | Participant O en 🛞 eff                                                                                                    |               |            | O Het                | č. |

12. Je krijgt onderstaand scherm te zien:

|                                 |                                                              |                                                                                                    | REQUEST A DEAD THREE PARTIES - SUPPORT            |
|---------------------------------|--------------------------------------------------------------|----------------------------------------------------------------------------------------------------|---------------------------------------------------|
| SOLUTIONS - PLANES              | LINICING CONTACT SALES                                       |                                                                                                    | SCHEDIALE A MEETING JOIN A MEETING HOLF A MEETING |
| AAL<br>Alke                     | My Meetings - Manage "My Meeting"                            |                                                                                                    | Start this Meeting.                               |
| Hep .                           | Tapic                                                        | My Meeting                                                                                                    |                                                   |
| nan<br>Idags<br>Igs             | Thus                                                         | Mar 30, 2020 02 00 PM Anstenders, Berle, Bane, Backholis, Venna<br>Add tu:      () Graph Calendar ()     () Calendar ()     () Calendar () |                                                   |
|                                 | Meeting ID                                                   | 938-744-870                                                                                                    |                                                   |
| Management                      | Meeting Password                                             | <ul> <li>Regular meeting parametric</li> </ul>                                                                                             |                                                   |
| unt Maragement                  | Join UIIL                                                    | https://zoonvus/j/V38744870                                                                                                    | Copy the invitation                               |
|                                 | Viden                                                        | Hoat Off<br>Participant Off                                                                                                    |                                                   |
| nd Live Training<br>n Tutorials | Audin                                                        | Telephone and Computer Audeo<br>Did Trom                                                                                                   |                                                   |
| Andge Dane                      | Meeting Options                                              | - Enable juits before host - Mula particularity again york (2)                                                                             |                                                   |
|                                 |                                                              | <ul> <li>Enable waiting room</li> </ul>                                                                                                    |                                                   |
|                                 |                                                              | . Record the meeting automatically on the local computer                                                                                   |                                                   |
|                                 | Detete this Meeting                                          | Save as a Meeting Template                                                                                                    | Edit this Meeting Start this Meeting              |
|                                 | Want to assise view-saily participants or invaduant the stor | m sp to 20000 participants? Concert this Morring to a Weitman                                                                              | () Help                                           |
|                                 |                                                              |                                                                                                    | ₹.85% <b>•</b>                                    |

Je bent nu helemaal klaar om te experimenteren met Zoom. Veel plezier! Vragen? Stuur gerust een mailtje naar e.inclusie@vormingplusantwerpen. <u>Start this meeting:</u> klik hier om je gesprek te starten.

<u>Copy this invite</u>: klik hier om een link naar anderen te versturen. Zo kan je eenvoudig anderen uitnodigen voor het gesprek.

## **Op je smartphone:**

1. Download de app. Ga naar de Playstore (android) of de App store (apple):

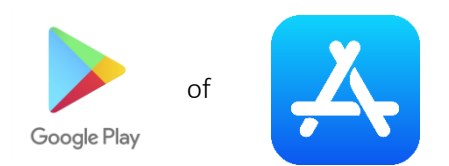

2. Typ 'Zoom' in de zoekbalk en selecteer de app.

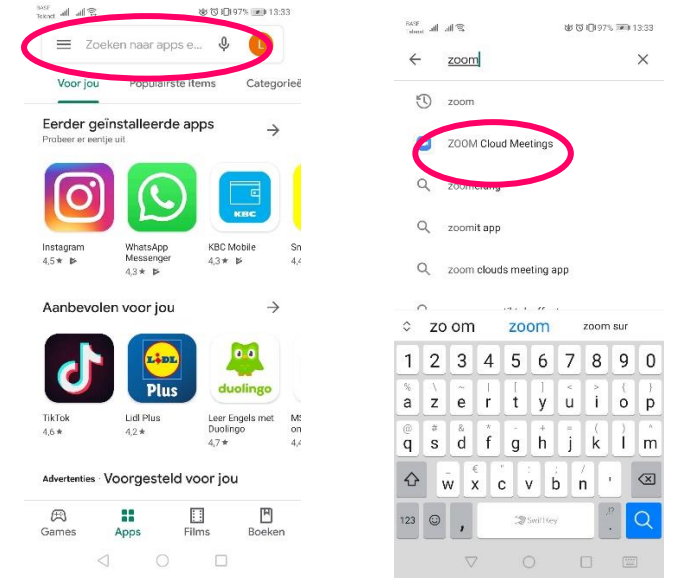

3. Klik op 'installeren en vervolgens op 'openen'.

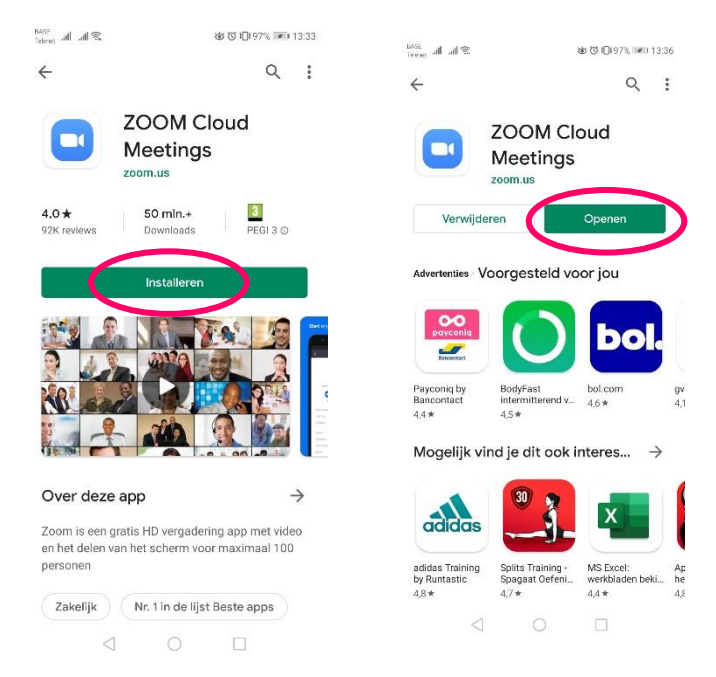

Je hebt nu succesvol de app gedownload! Proficiat!

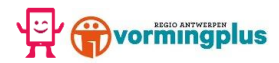

4. Je krijgt nu het volgende scherm te zien:

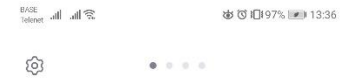

Start a Meeting Start or join a video meeting on the go

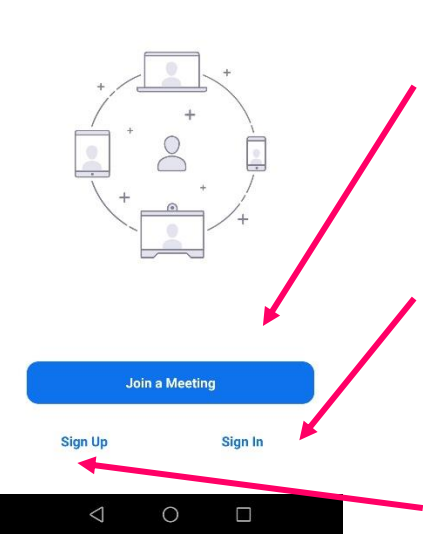

Zonder account en ik wil er geen: Wil iemand met je 'Zoomen', maar heb en wil je geen account. Geen stress, dit kan! Klik dan op 'Join a meeting'. <u>GA NAAR</u> <u>STAP 4A</u>

**Ik heb al een account:** Klik op 'sign in' en vul je e-mailadres en wachtwoord in. Of sign in met je Google of Facebook account. <u>GA NAAR *STAP 4B*</u>

**Ik heb nog geen account en ik wil er een:** klik op 'sign up'. Vul je e-mail, voornaam en achternaam in. <u>GA NAAR *ZIE STAP 4C*</u>

## 4a. Zonder account en ik wil er geen:

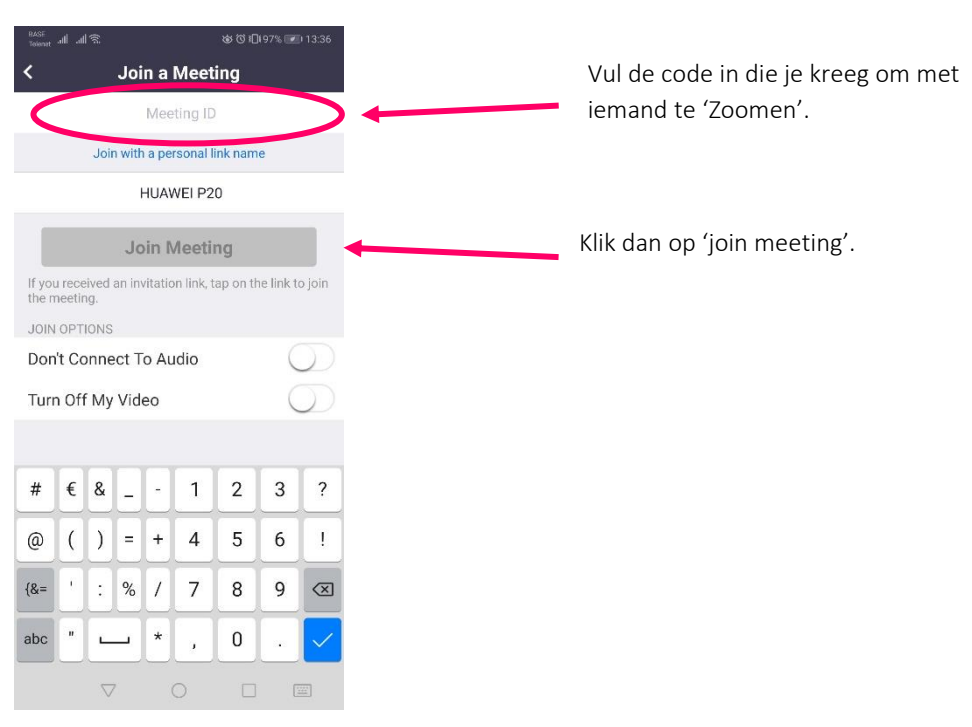

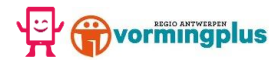

4b. Ik heb al een account, klik op 'Sign in' en vul je login gegevens in.

| BASE<br>Telenet all all 🗟 | <b>성 전 I</b> []197% 🔎 13:37 |  |  |  |  |  |  |
|---------------------------|-----------------------------|--|--|--|--|--|--|
| Cancel                    | Sign In                     |  |  |  |  |  |  |
|                           |                             |  |  |  |  |  |  |
| Em                        | ail Address                 |  |  |  |  |  |  |
| P                         | assword                     |  |  |  |  |  |  |
| <u></u>                   |                             |  |  |  |  |  |  |
|                           | Sign In                     |  |  |  |  |  |  |
| Forg                      | ot Password?                |  |  |  |  |  |  |
| OR, SIGN IN WITH          |                             |  |  |  |  |  |  |
| 🔍 SSO                     | >                           |  |  |  |  |  |  |
| G Google                  | >                           |  |  |  |  |  |  |
| f Facebook                | >                           |  |  |  |  |  |  |
|                           |                             |  |  |  |  |  |  |
|                           |                             |  |  |  |  |  |  |
|                           |                             |  |  |  |  |  |  |
|                           |                             |  |  |  |  |  |  |
|                           |                             |  |  |  |  |  |  |
|                           |                             |  |  |  |  |  |  |
| $\triangleleft$           | 0                           |  |  |  |  |  |  |

4c. Ik heb nog geen account, klik op 'sign up'. Vul je email, voornaam en achternaam in.

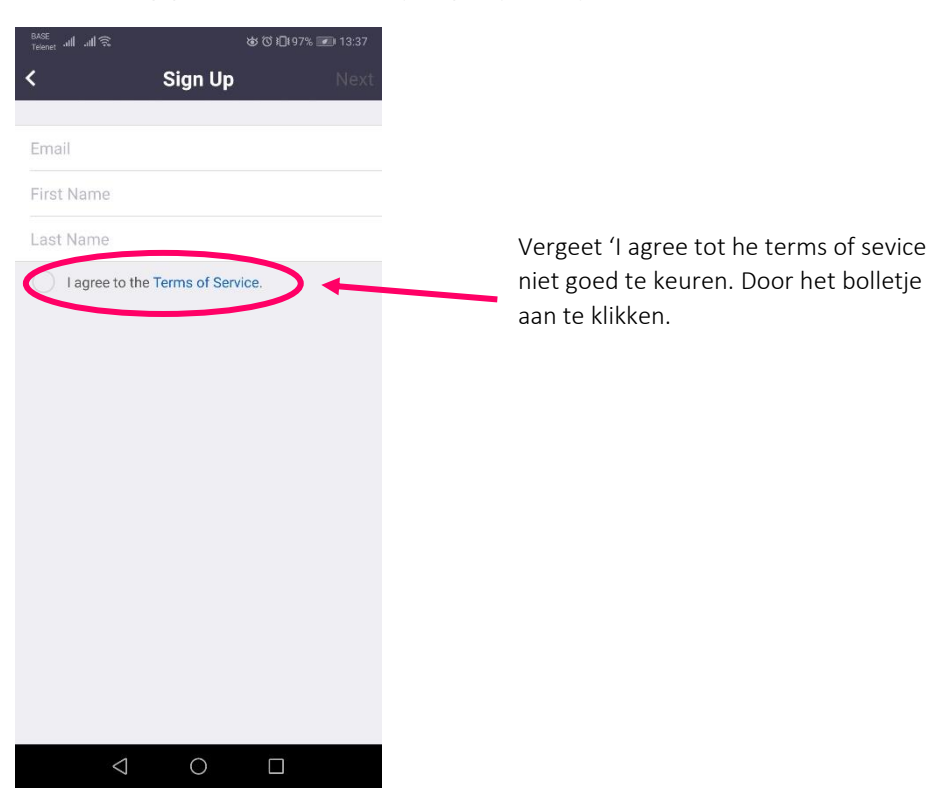

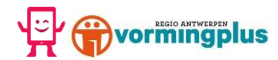

## 5. Nu kan je beginnen Zoomen.

| BASE<br>Telenet all all 🕱 | 💩 🔞 🕕 ነ 91% 📧 ነ 17:50 | BASE<br>Telenet auf auf 🙃                                   | 💩 🛈 🕕 191% 📧 17:50                       | BASE<br>Telenet all all 🙃                   | ಡು 🛈 រ⊡៖91% 🜌 17:50 |
|---------------------------|-----------------------|-------------------------------------------------------------|------------------------------------------|---------------------------------------------|---------------------|
| ය Meet 8                  | Chat 🕑                | Меє                                                         | etings Refresh                           | Contacts                                    | Channele +          |
| Q Search                  |                       | Personal<br>317-21<br>Start Send I                          | Meeting ID<br>84-0918<br>Invitation Edit | Search Contacts  My Groups                  | Add contacts here   |
| New Meeting Join          | Schedule Share Screen | Today<br>02:00 <b>My Meeting</b><br>p.m. Meeting ID: 938-74 | 4.870 Start                              | ~ Starred                                   | 0                   |
| EV Emolycie Vormin        | igsantwoipen (you)    |                                                             |                                          | External Contacts     Connect Phone Contact | 0<br>ntacts         |
|                           |                       |                                                             |                                          | Company Directory                           |                     |
|                           |                       |                                                             |                                          | > Company Contacts                          | 10                  |
| Meet & Chat<br>Meetings   | Contacts Settings     | Meet & Chat                                                 | Contacts Settings                        | Meet & Chat Meetings                        | Contacts Settings   |

Meet & Chat: Kies bovenaan wat je wil doen: <u>New Meeting</u> = nieuw gesprek Join = deelnemen aan een bestaand gesprek <u>Schedule</u> = Kijk of er een gesprek gepland staat <u>Share Screen</u> = laat anderen meekijken wat er op jouw scherm te zien is **Meetings:** Hier staan jouw geplande gesprekken. Kies of je: <u>Start</u> = start het gesprek <u>Send invitation</u> = stuur een uitnodiging naar mensen <u>Edit</u> = Pas bv. uur,... van het gesprek nog aan

**Contacten:** Hier zie je jouw contacten. Zoek bovenaan in de zoekbalk naar nieuwe mensen. Klik op 'Add contacts here' om ze toe te voegen aan je contactenlijst.

6. Een gesprek. Klik op een geplande meeting of start een nieuwe meeting. Volgend scherm verschijnt. Klik op 'Got it' en 'toestaan'.

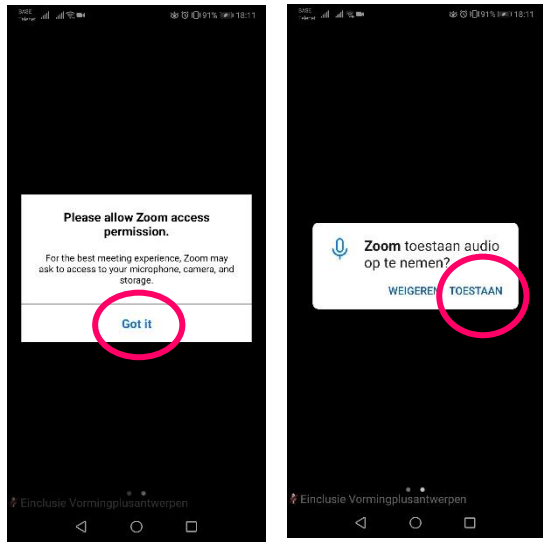

7. Veel Zoom plezier!

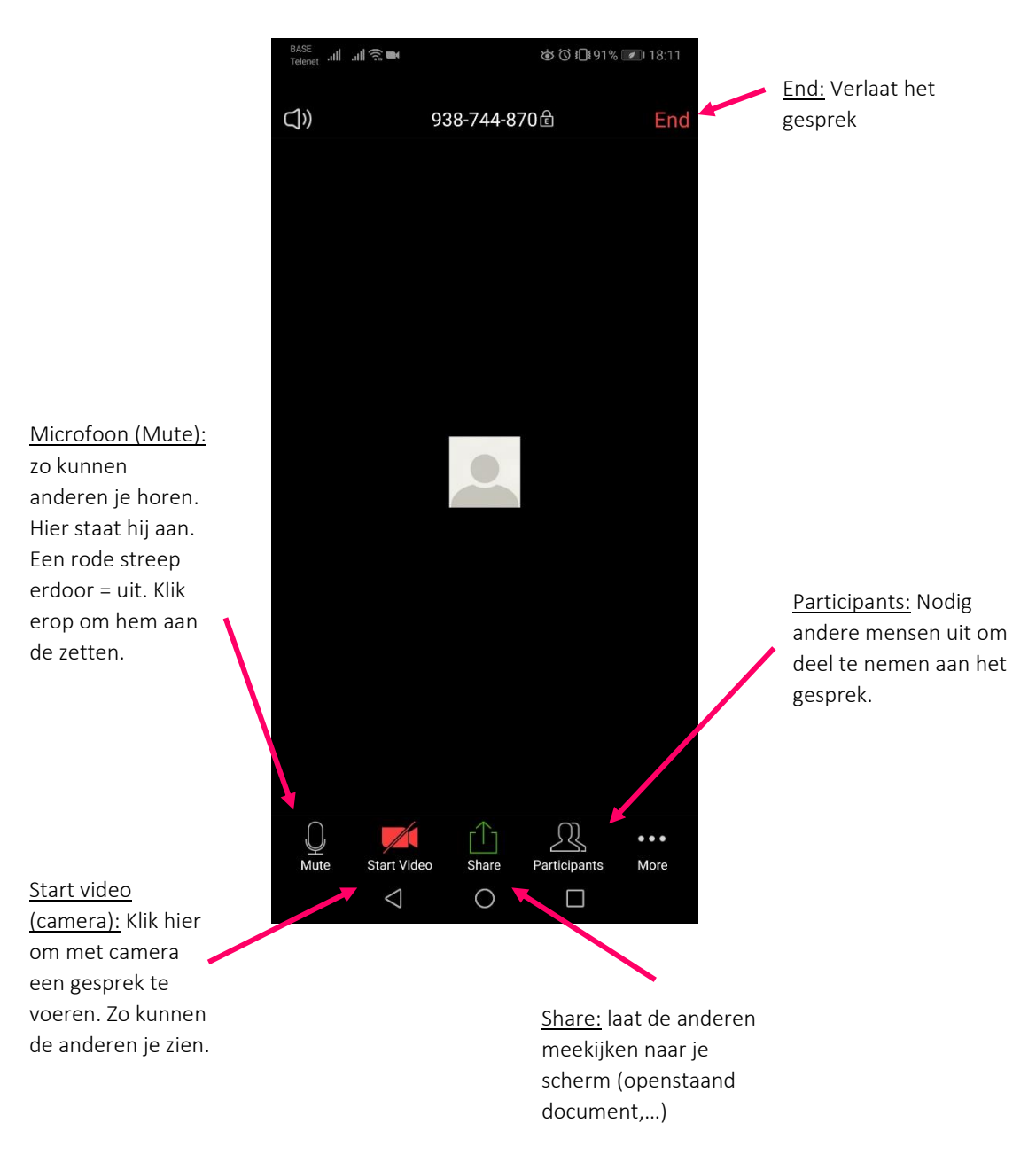

Je bent nu helemaal klaar om te experimenteren met Zoom. Veel plezier! Vragen? Stuur gerust een mailtje naar e.inclusie@vormingplusantwerpen.

Handleiding Zoom

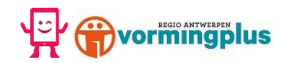